# **UnrealSoft Shop**

# Търговско-складова система

Ръководство за работа

UnrealSoft, Ltd.

телефони: 088 7606633 088 7648009 088 7668860 e-mail: info@unrealsoft.net http: www.unrealsoft.net www.unrealsoft.net/forum/

# Съдържание

| НАЧАЛО НА РАБОТА                                       | 3  |
|--------------------------------------------------------|----|
| КОНФИГУРИРАНЕ НА ПРОГРАМАТА                            | 4  |
| Въвеждане на нов продукт (стока)                       | 4  |
| Редактиране на продукт                                 | 5  |
| Конфигуриране на персонал                              | 5  |
| Конфигуриране на контрагенти                           |    |
| Глобална конфигурация                                  | 7  |
| ОПЕРАЦИИ                                               | 8  |
| Продажба                                               |    |
| Доставка                                               | 9  |
| Доставка – фактурна                                    |    |
| Създаване и нулиране на отчет                          |    |
| Инвентаризация                                         |    |
| Производство                                           |    |
| Плащане                                                |    |
| Разходи                                                | 14 |
| Фактуриране                                            | 14 |
| СПРАВКИ                                                | 16 |
| Сметки                                                 |    |
| Продажби                                               |    |
| Доставки                                               |    |
| Отчети                                                 |    |
| Инвентаризация                                         |    |
| Издадени фактури                                       |    |
| Разходи                                                |    |
| Наличности                                             |    |
| Наличности – фактурни                                  |    |
| История на продукт                                     |    |
| Отпечатани документи                                   | 23 |
| помощник                                               | 24 |
| Архивиране на информацията                             | 24 |
| Телефонен указател                                     |    |
| Калкулатор                                             |    |
| Календар                                               |    |
| Игри                                                   |    |
| Изход                                                  |    |
| СИСТЕМНИ НАСТРОЙКИ                                     | 27 |
| Дисплей                                                |    |
| Цветове                                                |    |
| Мишка                                                  |    |
| Принтер                                                |    |
| ОБЩО ОПИСАНИЕ НА ИНТЕРФЕЙСА                            | 29 |
| Общи клавиши за работа                                 |    |
| Клавиши използвани в линии за редакция                 |    |
| Клавиши използвани в списъци                           |    |
| Клавиши използвани в списъци с възможност за маркиране |    |
| Помощ                                                  |    |
| ДРУГИ СОФТУЕРНИ ПРОДУКТИ                               | 31 |
|                                                        |    |

В ръководството са използвани следните означения:

| Клавиш  | Означение за клавиш (комбинация от клавиши) от клавиатурата;                                                      |
|---------|----------------------------------------------------------------------------------------------------|
| Бутон   | Означение на бутон от интерфейса на програмата;                                                                   |
| Елемент | Означение за различни елементи от интерфейса на програмата; (позиция от меню, заглавие или текст в диалог; и др.) |
| !       | Този символ служи за означаване на забележка или внимание.                                                        |

Началото на работа с програмата започва след въвеждане на личен код и натискане на бутон OK или клавиш Enter (Фигура 1).

Всеки оператор следва да има собствен код за достъп. При първо стартиране на програмата кодът за достъп е **2001**. Въведените символи се изобразяват с знака "**\***". Ако кодът е грешен или не е въведен, работата с програмата е невъзможна.

Въвеждането на оператори, кодове за достъп и права за работа се извършва от менюто **Конфигурация/Персонал** (виж **Конфигуриране на персонал** стр.5).

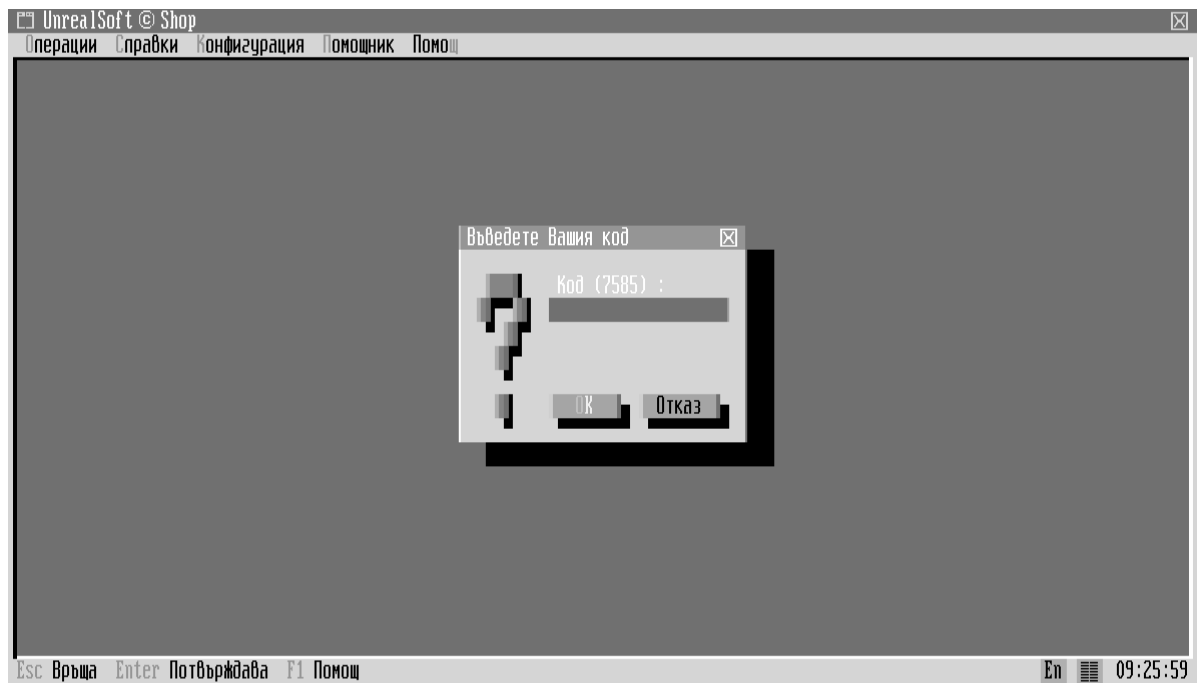

Фигура 1

# Въвеждане на нов продукт (стока)

Тук се описва един от възможните начина за въвеждане нови продукти (стоки) за продажба и/или доставка.

- Изберете меню Конфигурация/Продукти. В диалоговият прозорец "Конфигуриране на продукти" се зареждат въведените до момента стоки;
- Натиснете бутона Нов за добавяне нов продукт;
- В диалоговия прозорец "**Нов продукт"** (Фигура 2) попълнете необходимите полетата, а ненужните оставете без промяна:

 Име
 наименование продукта (стоката);

 Мерна единица
 Задава типа мерна единица за новата стока (бр., кг. и др.);

 Кратко име;
 възможно въвеждането на баркод, с помощта на баркод четец;

 Доставна цена, Продажна цена, Цена на едро;

Налично количество;

Критично количество минимално/максимално;

# Фактурна доставна и продажна цена; (допълнителна опция) Фактурно количество (допълнителна опция)

Освободен от ДДС Променя данъчната група в касовия апарат при продажба на продукта;

| C3 UnrealSoft © Shop                     |                             |                             |                    | $\boxtimes$       |
|------------------------------------------|-----------------------------|-----------------------------|--------------------|-------------------|
| операции справки конфигураци             | ІЯ ПОМОЩНИК ПОМОЦ           |                             |                    |                   |
| Конфигуриране на продукти                | 1                           |                             | $\boxtimes$        |                   |
| lines.                                   |                             |                             |                    |                   |
| име:<br>Боашно                           | кратко: коо:<br>Боашно 1001 | налично:<br>100 000 ка      | Pedaxiiu <b>g</b>  |                   |
| Кашка Брашно [24]                        | 0010010                     | 100.000 AC                  | T COUNTRAL         | $\boxtimes$       |
| Кетчу                                    |                             |                             |                    |                   |
| Кисел Сновни данни                       | і   Тени и количества       | Тактурни оанни   Разфасовки | Ка кулация   Ктибн |                   |
| Кремв Име                                | Брашно                      | рчпа : Хранителни стоки     | ↓                  |                   |
| Лютен                                    |                             |                             |                    |                   |
| Майон ерна единица                       | : килограм 🕴                |                             |                    |                   |
| Марга ратко име                          | : Боашно                    |                             |                    |                   |
| Масли                                    |                             |                             |                    |                   |
| Macno Koi                                | : 1001                      |                             |                    |                   |
| Салам                                    |                             |                             |                    |                   |
| Салам                                    |                             |                             | Запис              | Отказ             |
| Сирен                                    |                             | E 000 I                     |                    |                   |
| Сирене о <u>рче</u><br>Спазети бързаоски |                             | 5.000 K2<br>31.000 K0       | - foxed            |                   |
|                                          |                             | 31.000 UP                   | 113/00             |                   |
| Александър Димитров                      |                             |                             |                    | C:\MYDOCU~1\SHOP\ |
| Esc Воъща Enter Потвъождава н            | 1 Помош                     |                             |                    | Ph ■ 09:27:04     |

Фигура 2

| Разфасовки | Дава                                                      | възмож          | ност    | за      | опреде. | лянето     | на        | различни   |
|------------|-----------------------------------------------------------|-----------------|---------|---------|---------|------------|-----------|------------|
|            | разфас                                                    | овки на         | доставк | аипр    | родажб  | а на теку  | щия і     | продукт;   |
| Калкулация | Указва дали дадения продукт е рецепта т.е. дали се състои |                 |         |         |         |            | се състои |            |
|            | от няк                                                    | олко дру        | /ги про | дукта   | а. При  | включва    | нето      | на полето  |
|            | се поя                                                    | вява нов        | бутон   | Съд     | ържа    | , чрез к   | ойто (    | се задават |
|            | продуктите, от които се състои калкулацията;              |                 |         |         |         |            |           |            |
|            | (допъј                                                    | <b>нителн</b> а | а опция | I)      |         |            |           |            |
| Активен    | При изключване на полето (Alt + A), продукта не се        |                 |         |         |         |            |           |            |
|            | визуал                                                    | изира в о       | списъка | і за пр | родажб  | и т.е. ста | ва не     | възможно   |
|            | е да се                                                   | продава         | от него | );      |         |            |           |            |

• Натиснете Запис, за да запишете новия продукт.

# Редактиране на продукт

- Изберете меню Конфигурация/Продукти.
- Бутонът Редакция редактира продукта, върху който е позициониран маркера.
- В диалоговия прозорец "**Редакция на продукт**" редактирайте необходимите полетата. Полетата са идентични с тези при въвеждане на нов продукт.

# Конфигуриране на персонал

Конфигурирането на персонала определя лицата, които ще работят с програмата и тяхното ниво на достъп до данните.

- Изберете меню Конфигурация/Персонал. В диалоговият прозорец се зарежда въведения до момента персонал;
  - Корекция Редакция на записа върху който е позициониран маркера;

Нов Добавя ново лице към персонала;

- Натиснете Нов за да въведете данни за новото лице;
- В диалога Редакция/Нов въведете необходимите данни за лицето (Фигура 3):

| Име   | Име на лицето;                                          |
|-------|---------------------------------------------------------|
| ЕГН   | ЕГН на лицето, визуализира се при издаване на фактури;  |
| Код   | Натиснете Смяна за да дадете код на лицето (диалоговият |
|       | прозорец "Смяна на кода"                                |
| Права | Определяне на нивото за достъп;                         |
| Kupu  | - 14-5                                                  |

**Кирилизация** Изберете типа на кирилизация на клавиатурата за съответния потребител;

- **Изход след** Ако е необходимо попълнете това поле за да укажете след колко секунди програмата да се изключи до код, ако не се работи с клавиатурата.
- Натиснете Запис за да запишете данните. Бутонът Запис става активен след като бъдат въведени всички необходими данни.

| El UnrealSoft © Shop<br>Операции Справки Конфигурация Помошник Помош | $\boxtimes$       |
|----------------------------------------------------------------------|-------------------|
| Конфигурация на персонала 🖂                                          |                   |
| Герсонал :<br>Александър Димитров Редакция<br>Редакция [1] Ш Нов     |                   |
| Име : Александър Димитров Смяна код                                  |                   |
| TH :                                                                 |                   |
| Код : ж. Стяна                                                       |                   |
| Кирилиза ия: Без промяна                                             |                   |
| H3 od cned : 0 sec                                                   |                   |
| 🗆 Продавач                                                           |                   |
| Запис в Праза в Отказ в Наход в                                      |                   |
| Александър Димитров                                                  | C:\MYDOCU~1\SHOP\ |
| Esc Връща Enter Потвърждава F1 Помощ                                 | Ph 🔳 09:30:57     |

Фигура 3

# Конфигуриране на контрагенти

### (допълнителна опция)

Клиентите и доставчиците, както и фирмите на които е необходимо да се издават фактура се задават от **Конфигурация/Контрагенти**.

Всички въведени вече клиенти се зареждат в списъка на диалоговия прозорец **"Контрагенти"**.

| СЭ UnrealSoft © Shop<br>Операции Справки Конфигура                                | ция Помощник Помощ                                                                                                    |                                                     |                                       |
|-----------------------------------------------------------------------------------|----------------------------------------------------------------------------------------------------|-----------------------------------------------------|---------------------------------------|
| Име:<br>Без контрагент<br>Доставчик 1<br>Купувач 1<br>Купувач 2<br>Фърст Трейдинг | Ганьчен № Адрес:<br>Фрост Трейдинг [5]<br>Основни аанни Пактурни Данни<br>Име : Фърст Трейдинг<br>ИМЕ : Фърст Трейдинг<br>ИМЕ : Фърст Прейдинг<br>ИМЕ : Фърст Прейдинг<br>ИМЕ : Фърст Прейди | Всички       Ка       Ка       Ка       Ка       Ка | Корекция<br>Нов<br>Забеле ка<br>Изход |
| Esc Връща Enter Потвърждава                                                       | F1 Помощ                                                                                                    |                                                     | Ph 09:32:12                           |

Фигура 4

Корекция Нов

Редактира записът, върху който е позициониран маркера; Добавяне на нов клиент към списъка.

- Натиснете Нов за добавяне на нов клиент;
- Попълнете полетата с данните на фирмата (Фигура 4). Задължително за въвеждане е само полето **Име**, останалите полета са въвеждат само при необходимост;
- Натиснете Запис за да запишете данните.

# Глобална конфигурация

Тук се конфигурират основните параметри на програмата. (Фигура 5)

| C3 UnrealSoft © Shop                                           |                  | $\boxtimes$      |
|----------------------------------------------------------------|------------------|------------------|
| операции спраки поприсурации понощник понощ                    | _                |                  |
| Глобална конфигурация                                          |                  | $\boxtimes$      |
| None :                                                         |                  |                  |
| *** Глобални ***                                               |                  | Редакция         |
| Използване на критични наличности                              | = <u>f</u> a     |                  |
| Работа с отрицателни наличности                                | = Да             |                  |
| рой знаци след deсетичната запетая в цените                    | = 2              |                  |
| *** IIPOOYKTN ***<br>Nagoaa9ana na waaxwa nwa                  | - 0-             |                  |
|                                                                | = Ца<br>- Ар     |                  |
| Изнолована коо за прооуктите<br>Изполована на холон прооуктите | = ца<br>= Да     |                  |
| Основна мерна еденица                                          | - няма           |                  |
| ***                                                            |                  |                  |
| Автоматична продажба по цени на едро                           | = He             |                  |
| Автоматична продажба по сметка                                 | = He             |                  |
| Автоматично добавяне на продукт към сметката                   | = Няма           |                  |
| Пресмятане на ресто                                            | = Да             |                  |
| Визуализиране на рестото                                       | = 0              |                  |
| lievat ha cmetkata                                             | - 840740         |                  |
|                                                                | = UMEIKa<br>- 70 |                  |
| Иторуатване на заглавна част                                   | = fla            | - foxed          |
| Александ                                                       |                  | ~1\SHOP\         |
|                                                                |                  |                  |
| Еsc Връща Enter Потвърждава F1 Помощ                           |                  | Pr Ph 📰 17:41:58 |

Фигура 5

• Изберете поле, което искате да коригирате и натиснете Корекция . Изберете или въведете необходимата стойност и потвърдете с ОК.

# Продажба

Отразяването на продажбите се извършва в **Операции/Продажби**. В диалоговият прозорец **Продаване** (Фигура 6) се зареждат всички въведени продукти, за които е указано, че са активни. Бързото търсене става чрез изписване името на съответния продукт от клавиатурата или по код на продукта въведен от клавиатурата или с помощта на баркод четец. Превключването на режимът за бързо търсене става с клавиш (F12).

Когато бързото търсене става по име на продукта в първата колона на левият списък е зареден списъка с продуктите, в втората колона наличното количество в склада в момента за съответния продукт, в третата продажната цена.

Когато бързото търсене става по код в първата колона на левият скрол стои кода на продукта, в втората колона - името на продукта, в третата продажната цена на продукта. Наличното количество на продукта, върху който е позициониран маркера се визуализира под десния списък.

### Използват се клавишите:

| (+)        | Увеличава количеството на продукта, върху който е маркера;     |
|------------|----------------------------------------------------------------|
| -          | Намалява количеството на продукта, върху който е маркера;      |
| <b>F2</b>  | Редакция на продукта, върху който е позициониран маркера;      |
| <b>F5</b>  | Задава количество на продукта, върху който е маркера;          |
| Alt + F5   | Увеличава количеството на продукта с зададената стойност;      |
| <b>F6</b>  | Задава нова цена на продаваната стока;                         |
| Alt + F6   | Задава процент увеличение/намаление на всички продажни цени;   |
| <b>F7</b>  | Записва (закрива) сметката в брой или по сметка;               |
| Alt + F7   | Указва клиент на сметката (допълнителна опция);                |
| <b>F8</b>  | Извежда списък с продажби за фактуриране (допълнителна опция); |
| <b>F9</b>  | Нулира набраните количества за продажбата;                     |
| <b>F11</b> | Визуализира отчет;                                             |
| <b>F12</b> | Превключва бързо търсене на продуктите по код или по име.      |
|            |                                                                |

- Позиционирайте маркера върху продукта, от който желаете да продавате. Въведете желаното количество като използвате клавишите +, за увеличаване и
   -, за намаляване. Можете директно да зададете количеството с F5 или да го увеличите с Alt + F5.
- Ако има други стоки обект на продажба, задайте им количества по описания погоре начин.
- При необходимост маркираните количества могат да бъдат анулирани чрез клавиш (F9).

- Програмата дава възможност дадена сметка да не бъде закрита в брой, а да се закрие по сметка. Натиснете (Alt)+(F7) за да укажете клиент на сметката. Натиснете клавиша (F7) и изберете по сметка.
- Натиснете (F7) за да закриете сметката. Наличността в склада ще се намали със съответните количества на засегнатите стоки.
- Въведете сумата, която е дадена от клиента и потвърдете с Ok .
- Можете да фактурирате дадена сметка като натиснете **F8** (виж Фактуриране стр.13).

Принтерът отпечатва сметката на клиента, която съдържа закупените стоки, общата сума, дадената от клиента сума и ресто.

| 🗂 UnrealSoft © Shop                                                                                                    |                                                                                                    |                                                                                                    |                              |                                                                                                    |                                                                                                    |                                            | X                                                          |
|----------------------------------------------------------------------------------------------------|----------------------------------------------------------------------------------------------------|----------------------------------------------------------------------------------------------------|------------------------------|----------------------------------------------------------------------------------------------------|----------------------------------------------------------------------------------------------------|--------------------------------------------|------------------------------------------------------------|
| Операции Справки Конф                                                                                                    | игурация Помощник                                                                                                    | Помощ                                                                                                    |                              |                                                                                                    |                                                                                                    |                                            |                                                            |
| Продаване 0% (5 реда)                                                                                                    |                                                                                                    |                                                                                                    |                              |                                                                                                    |                                                                                                    |                                            | $\boxtimes$                                                |
| Сперации опробил тон<br>Продаване Ох (5 реда)<br>Наиненование:<br>Брашно<br>Кашкавал Витоша<br>Кетчуп Филикон<br>Кисело мляко Данон<br>Кисело мляко Данон<br>Кисело мляко Данон<br>Кисело мляко Данон<br>Кисело мляко Данон<br>Кисело мляко Данон<br>Канани Филикон<br>Майонеза<br>Макарони български<br>Маргарин Калиакра<br>Масло краве<br>Олио<br>Салам Амбарица<br>Салам Белица<br>Сирене краве<br>Сирене овче<br>Спагети български<br>Топено сирене | Haddenin - Tonoumin<br>100.000<br>5.000<br>10.417<br>10.000<br>18.000<br>21.000<br>16.000<br>38.000<br>36.000<br>20.000<br>18.000<br>38.000<br>20.000<br>11.000<br>20.000<br>11.000<br>20.000<br>11.000<br>20.000<br>11.000<br>20.000<br>11.000<br>12.000<br>5.000<br>31.000<br>14.000 | uena:           0.50           6.50           14.40           0.50           70.00           0.80           0.90           0.60           0.45           0.55           2.50           1.20           2.000           10.50           6.50           4.00           5.20           0.80           1.60 | маркирано :<br>2<br>10<br>20 | нер.ед:<br>ка<br>ка<br>Стек (24бр)<br>бр<br>бр<br>бр<br>бр<br>бр<br>бр<br>бр<br>бр<br>бр<br>ка<br>ка<br>ка<br>ка<br>ка<br>ка<br>ка<br>ка<br>ка<br>бр<br>бр | Н именование:<br>Кетчул Филикон<br>Омтеница Филикон<br>Олио<br>Цигари Виктори бяло<br>Цигари Виктори синьо | маркирано:<br>2<br>10<br>20<br>5<br>5<br>5 | EUMA:<br>28.80<br>9.00<br>40.00<br>43.00<br>43.00<br>43.00 |
|                                                                                                    |                                                                                                    |                                                                                                    |                              |                                                                                                    |                                                                                                    |                                            |                                                            |
| ESC Връща Enter Потвъря                                                                                                    | KOABA FI NOMOW                                                                                                    |                                                                                                    |                              |                                                                                                    |                                                                                                    | Ph                                         | 19:37:19                                                   |
|                                                                                                    |                                                                                                    |                                                                                                    | ወ                            | uzvna 6                                                                                                    |                                                                                                    |                                            |                                                            |

#### Фигура б

# Доставка

За отразяване на доставка изберете **Операции/Доставка**. В диалоговият прозорец **"Доставка"** (Фигура 7) се зареждат всички въведени продукти, за които е указано, че са активни. Бързото търсене става чрез изписване името на съответния продукт от клавиатурата или по код на продукта въведен от клавиатурата или с помощта на баркод четец. Превключването на режима за бързо търсене става с клавиш **F12**.

### Използват се клавишите:

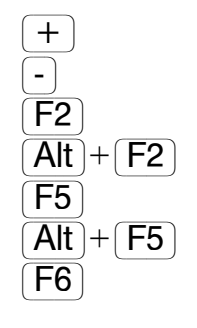

Увеличава количеството на продукта, върху който е маркера; Намалява количеството на продукта, върху който е маркера; Редактира продукта, върху който е позициониран маркера; Създава нов продукт и го добавя към списъка; Задава количество на продукта, върху който е маркера; Увеличава количеството на продукта с зададената стойност; Задава цена на доставената стока;

| <b>F7</b> |  |
|-----------|--|
|           |  |

- Записва доставката. Задължава склада с новите количества;
- **F9** Нулира набраната до момента доставка;
- **F12** Превключва бързо търсене на продуктите по код или по име.
- Позиционирайте маркера върху продукта, който доставяте. Ако желаете можете да редактирате този продукт, а ако желания продукт е нов можете да го добавите като натиснете (Alt)+(F2). Активира се диалоговия прозорец за добавяне на нов продукт (виж Редактиране на продукт стр.5).
- За да направите доставка от продукта, върху който е позициониран маркера натиснете + или F5. Въведете доставната цена и потвърдете с OK. Всяко следващо натискане на + количеството се увеличава, а - го намалява. За да направите следваща доставка преминете на следващия продукт.
- Възможно е да се зададе директно необходимото количество, като натиснете F5.
   Въведете доставеното количество и потвърдете с OK. Въведете доставната цена и потвърдете с OK. След като се зададе количество по този начин е възможна промяната му с клавиши + и -.
- Направените доставки за всеки продукт се записват в десния списък.
- Можете да промените доставната и продажната цена като натиснете [F6].
- При необходимост доставката може да бъде анулирана с клавиш (F9).
- Натиснете **F7** и потвърдете записването на доставката. Наличността в склада ще се увеличи със съответните количества на доставените стоки.

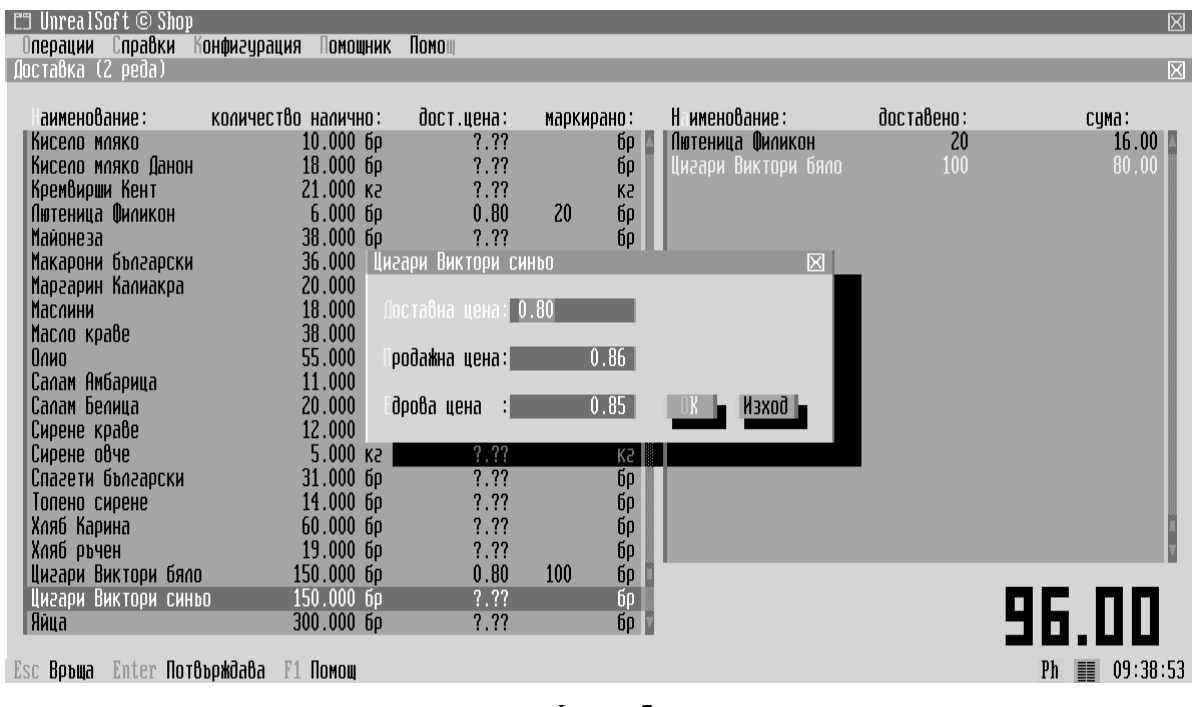

Фигура 7

# Доставка – фактурна

### (допълнителна опция)

Тази операция е идентична с **Доставка**, но при нея следва да се правят само доставки придружени с фактури. Тук се увеличава както наличността в склада така и количествата за фактуриране.

# Създаване и нулиране на отчет

Отчетът на обекта е достъпен за разглеждане от оператора по всяко време. В диалоговия прозорец "**Продаване**" той се визуализира на екрана с помощта на клавиш **F2**.

Отчетът се създава и от главното меню като изберете Операции/Отчет.

Създаденият отчет може да бъде само разгледан дори без да се нулира или да бъде нулиран.

Разглеждане на отчета за справка:

• Натиснете Esc и на въпроса "**Нулиране на отчета?**" отговорете с "**He**" - натиснете He (или отново натиснете Esc ).

За нулиране на отчета:

• Натиснете Esc и на въпроса "Нулиране на отчета?" отговорете с "Да" - натиснете Да].

### Инвентаризация

• Изберете Операции/Инвентаризация.

На екрана се зареждат всички продукти, за които има налични количества. Бързото търсене става чрез изписване името на съответния продукт от клавиатурата или по код на продукта въведен от клавиатурата или с помощта на баркод четец. Превключването на режимът за бързо търсене става с клавиш (F12).

Използват се клавишите:

| (+)                                  | Увеличава количеството на продукта, върху който е маркера; |                      |              |           |      |            |  |  |  |
|--------------------------------------|------------------------------------------------------------|----------------------|--------------|-----------|------|------------|--|--|--|
| -                                    | Намалява количеството на продукта, върху който е маркера;  |                      |              |           |      |            |  |  |  |
| ( <b>F</b> 5)                        | Задава количество на продукта, върху който е маркера;      |                      |              |           |      |            |  |  |  |
| $\overline{(Alt)} + \overline{(F5)}$ | Увеличава количеството на продукта с зададената стойност;  |                      |              |           |      |            |  |  |  |
| <b>F7</b>                            | Записва                                                    | инвентаризацията.    | Задължава    | склада    | c    | намерените |  |  |  |
|                                      | количест                                                   | ва;                  |              |           |      |            |  |  |  |
| <b>F9</b>                            | Нулира набраната до момента инвентаризация;                |                      |              |           |      |            |  |  |  |
| <b>F12</b>                           | Превклю                                                    | чва бързо търсене на | продуктите п | ю код илі | и по | име.       |  |  |  |

- Позиционирайте маркера върху продукта, за който трябва да се укаже намереното количество.
- Задайте количеството като използвате клавишите (+), (-) или (F5).
- При необходимост набраната инвентаризация може да бъде анулиране с клавиш **F9**.
- Натиснете **F7** за да запишете данните. Записват се количествата само продуктите (стоките), на които е зададено количество. Количествата на останалите продукти не се променят.

- Въведете коментар в полето и потвърдете с Ok. На принтера се разпечатва инвентаризационен опис.
- **!** В склада се записват въведените от инвентаризацията количества.

# Производство

### (допълнителна опция)

При преработката се заскладява стока, за която е указано че е рецепта и се изписват простите продукта, които са включени в рецептата..

Бързото търсене става чрез изписване името на съответния продукт от клавиатурата.

• Изберете **Операции/Производство**. В лявата част на екрана се зареждат всички продукти, за които е указано, че са рецепти.

Използват се клавишите:

- + Увеличава количеството на рецептата, върху която е маркера;
- Намалява количеството на рецептата, върху която е маркера;
- F5 Задава количество на рецептата, върху която е маркера;
- **F7** Запис на преработката;
- **F9** Нулира набраната преработка.
- Позиционирайте маркера върху рецептата, на която трябва да увеличите количеството.
- Натиснете + и въведете доставната цена и потвърдете с ОК. Всяко следващо натискане на + количеството се увеличава, а го намалява. За да направите следваща преработка преминете на следващия желан продукт.

Възможно е да се зададе директно необходимото количество, като натиснете F5. Въведете желаното количество и потвърдете с <u>OK</u>. Въведете доставната цена и потвърдете с <u>OK</u>. След като се зададе количество по този начин е възможна промяната му с клавиши + и -.

В десният списък се визуализират простите продукти, които ще бъдат изписани и съответните количества.

- При необходимост доставката може да бъде анулиране с клавиш (F9).
- Натиснете **F7** и потвърдете записването на преработката. Наличността в склада ще се увеличи с съответното количество на засегнатите рецепти и ще се намали със съответното количество на включените в рецептата прости продукти.

# Плащане

### (допълнителна опция)

Програмата следи плащанията извършени от всеки клиент – плащания по сметки или свободни плащания.

• Изберете Обработка/Плащания (Фигура 8).

| От                | Начална дата на справката;                                                                         |  |  |  |  |  |  |
|-------------------|----------------------------------------------------------------------------------------------------|--|--|--|--|--|--|
| Клиент<br>Справка | Клиенти, за които се отнася справката;<br>Обработка на информацията и визуализиране на сметките на |  |  |  |  |  |  |
| Плаща сметки      | указаните клиенти;<br>Плащане на сметката, върху която е позициониран маркера;                     |  |  |  |  |  |  |
| Разглежда         | Визуализира сметката или плащането от клиент, върху е позициониран маркера:                        |  |  |  |  |  |  |
| Печат             | Отпечатване на информацията заредена в списъка.                                                    |  |  |  |  |  |  |

- Задайте начална дата на справката в полето От.
- Натиснете Справка за да се зареди информацията. В списъка се зареждат всички сметки и/или платени суми за указаните клиенти.

| СЭ UnrealSoft©<br>Операции Справ | Shop<br>ки Конфигурация Помощник<br>Плащания | Помощ                                                  |                         | _                                | ×                                          |                                        |
|----------------------------------|----------------------------------------------|--------------------------------------------------------|-------------------------|----------------------------------|--------------------------------------------|----------------------------------------|
|                                  | От : 06-02-2002 Клиент :                     | ( Всички )                                             | Ļ                       |                                  | С клиенти без сметки<br>Бавна справка      |                                        |
|                                  | Клиент:<br> Купувач 1                        | дата: час:<br>всичко<br>резултат                       | платено: не<br>0.00     | 24.11<br>24.11<br>24.11<br>24.11 | Справка<br>Плаща сметка                    |                                        |
|                                  | Купувач 2                                    | всичко<br>резултат                                     | 0.00                    | 9.80<br>9.80<br>9.80             | Плаща сума<br>Разглежда                    |                                        |
|                                  | Фърст Трейдинг                               | 06-02-02 09:37<br>06-02-02 09:41<br>Всичко<br>резултат | <b>100.00</b><br>100.00 | 163.80<br>163.80<br>63.80        | Печат<br>Забележка клиент<br>Корекция сума |                                        |
| Александър Ди<br>Esc Връща Enter | Потвърждава F1 Помощ                         | Резултат :                                             | 100.00                  | 197.71<br>97.71 Noi              | атено сега :100.00                         | HYDOCU~1\SHOP\<br>Ph <b>■</b> 09:42:04 |

Фигура 8

Ако искате да разгледате подробно някоя от сметките, позиционирайте маркера върху сметката и натиснете Разглежда .

# Разходи

В тази операция потребителя има възможност да въвежда своите разходи за деня или месеца. След което може да прави справка за различни периоди.

• Изберете Операции/Разходи. На екрана се визуализира списъка с разходите направени за текущия отчет (Фигура 9).

| 🗂 UnrealSoft © Shop<br>Операции Справки Конфигурация Помощи | ик Помощ                  | $\square$               |
|-------------------------------------------------------------|---------------------------|-------------------------|
| Обработка разходи                                           |                           | <u> </u>                |
| No:↓ Раз од:<br>1 Ток                                       | Су а: абележка:<br>100.00 | Hoß                     |
| 2 Почистване<br>З Гориво                                    | 2.00<br>50.00             | Редакция                |
| ата                                                         | : 06-02-2002              |                         |
| и                                                           | : Заплати                 | _                       |
| Суна                                                        | 0.00                      | _                       |
| оментар                                                     | Banwa 🖌 Maxadi 🖌          | _                       |
|                                                             |                           | Изход                   |
| Александьо Димитров                                         | 152.00                    | C : \MYDOCU~1\SHOP\     |
| Esc Връща Enter Потвърждава F1 Помощ                        |                           | Pr Ph <b>■</b> 10:32:54 |

Фигура 9

• За въвеждане на нов разход натиснете Нов В. В. Диалога попълнете полетата:

| Дата     | Датата на направения разход.                                |
|----------|-------------------------------------------------------------|
| Тип      | Типа на разхода. При необходимост можа да се въведе нов тип |
|          | чрез Нов                                                    |
| Сума     | Указва се сумата на разхода.                                |
| Коментар | Залава се коментар.                                         |

• Натиснете Запис за да запишете данните.

### Фактуриране

### (допълнителна опция)

Тук се дава възможност за издаване на свободни фактури, т.е. фактуриране на стоки с произволни наименования и количества.

- Изберете **Операции/Фактура**. На екрана се визуализира списъка с клиентите на фирмата. Диалоговият прозорец е идентичен с този на (Фигура 4).
- Натиснете Избира, ако дадената фирма е вече въведена в списъка. Ако фирмата не е в списъка добавете я, като натиснете Нов (Виж Конфигуриране на контрагенти стр.6)

Попълването на полетата на фактурата става в диалоговия прозорец на Фигура 10.

| мол          | МОЛ на клиента. Взема се автоматично от данните на клиента при необходимост може да се редактира. |
|--------------|---------------------------------------------------------------------------------------------------|
| Дата         | Дата на фактурата. По подразбиране се взема текущата дата.                                        |
| В брой       | Указва, че фактурата е платена в брой.                                                            |
| Пълномощно   | Включването на полето активира и следващите полетата за                                           |
|              | попълването на данните за пълномощното.                                                           |
| Лична карта  | Включва полетата за попълване на данните от личната карта.                                        |
| Забележка    | Забележка към фактурата.                                                                          |
| Смяна клиент | Връща към предния диалог, за избор на нов клиент.                                                 |
| Нов          | Добавя нов ред към фактурата.                                                                     |
| Корекция     | Корекция на реда от фактурата, върху който е позициониран                                         |
| Изтрива      | маркера.<br>Изтрива реда от фактурата, върху който е позициониран                                 |
| Запис        | маркера.<br>Запис на данните и печат на фактурата.                                                |

| Сперации<br>Операции<br>Спр<br>О | SOIT © Snop<br>Справки Конфигурация Помощник Помощ<br>актура N0000000002<br>Получател : Фърст Трейдинг / "M:11111111<br>MD0 : Иван Иванов | 1<br>(ata :          | 06-02-2002                                                                                                    | Номер Стяна і                                                                       | КЛИЕНТ В В                |
|----------------------------------|----------------------------------------------------------------------------------------------------|----------------------|----------------------------------------------------------------------------------------------------|-------------------------------------------------------------------------------------|---------------------------|
| n<br>N                           | Токата получена от:<br>Поката получена от:                                                                                                |                      | Дта                                                                                                    | <br>☑ Данъчна<br>▣ Пактура                                                          | =                         |
|                                  | Пична карта N:<br>Наименование:                                                                                                    | <b>N</b> Y :         | Дага:<br>Ичество: ед.иена:                                                                                                    | О Дебитно изв<br>О Кредитно изв<br>Сима:                                            | астие<br>Вестие           |
|                                  | Кетчуп Филикон<br>Лютеница Филикон<br>Олио<br>Цигари Виктори бяло<br>Цигари Виктори синьо<br>«Сума :<br>«ДДС :<br>«ПДС :<br>«Тотал :      | бр<br>бр<br>бр<br>бр | 48.000*       0.50         10.000*       0.75         20.000*       1.67         50.000*       0.72         50.000*       0.72 | 24.00 Ho<br>7.50<br>33.33 Корел<br>35.84<br>35.83 Изтр<br>136.50<br>27.30<br>163.80 | кция<br>ива               |
| A<br>Esc Bpdma                   | и<br>Забеле ка : Сметки:6<br>Enter Потвърждава F1 Помощ                                                                                   | -                    |                                                                                                    | Запис                                                                               | Изход Р\<br>Ph ■ 09:51:26 |

Фигура 10

- Натиснете Нов за да добавите нов ред от фактурата.
- Попълнете наименованието на стоката, количество, брутна сума.
- Ако във фактурата се начислява ДДС включете поле с ДДС сумата се изчислява автоматично.
- Натиснете Ok . За добавяне на нови редове натиснете отново Нов .
- Натиснете Запис и потвърдете с Ok за да запишете данните и отпечатате фактурата.

# Сметки

• Изберете Справки/Сметки. Визуализира се диалога "Справки сметки" (Фигура 11).

| Начална дата на справката;                                    |
|---------------------------------------------------------------|
| Крайна дата на справката;                                     |
| Указва кои продукти да бъдат включени в справката;            |
| Указва сметките на кои клиенти да бъдат включени в справката; |
| Показва резултата в зависимост от зададените филтри;          |
| Визуализира на екрана сметката, върху която е позициониран    |
| маркера;                                                      |
| Фактурира маркираните сметки на указан клиент;                |
| Анулира сметката;                                             |
| Коригира текущата сметка;                                     |
| Отпечатва списъка с заредените отчети.                        |
|                                                               |

| 23  | Unr  | realS    | Soft  | t © Shop           |             |             | Помош      |            |                  |          |     | X              |
|-----|------|----------|-------|--------------------|-------------|-------------|------------|------------|------------------|----------|-----|----------------|
|     | nehc | ЩИИ      | U     | ipaoka nu          | нфигурация  | ПОМОЩНИК    | IUMU       | _          | _                | _        | _   |                |
|     | Cr   | травн    | ka d  | сметки             |             |             |            |            |                  |          |     | $\boxtimes$    |
|     |      | Πτ       | : 01  | -01-1991           | Голдикти:   | ( Всички    | )          | _          | L I              |          |     | Справка        |
|     |      |          |       |                    | Poognini    | ( 5011 1111 | ,          |            |                  |          |     | onpuonu -      |
|     |      | 0        | 31    | -12-2020           | Клиенти :   | ( Всички    | )          | _          | ↓ I              |          |     | _              |
|     |      | No:      | Ŷ     | Отчет:             | Дата:       | час :       | Сума прод: | Сума дост: |                  |          |     |                |
|     |      |          | 1     | 21-01-01           | 20-01-2001  | 20:44:38    | 3.95       | 2.85       | -<br>Kugußa      | au 1     | 4   | Разглежда      |
|     |      |          | 3     | 21-01-01           | 20-01-2001  | 20:49:56    | 16.00      | 5.00       | Купува           | ay 1     |     | актурира       |
|     |      |          | 4     | 21-01-01           | 20-01-2001  | 20:51:22    | 7.25       | 1.75       | Купува<br>Кидива | ay 1     |     | θυμαμορ        |
|     |      |          | 6     |                    | 06-02-2002  | 09:37:28    | 163.80     |            | 0000000003 Фърст | Трейдинг |     | пнунира        |
|     |      |          |       |                    |             |             |            |            |                  |          |     | Корекция       |
|     |      |          |       |                    |             |             |            |            |                  |          |     | Печат          |
|     |      |          |       |                    |             |             |            |            |                  |          |     |                |
|     |      |          |       |                    |             |             |            |            |                  |          |     |                |
|     |      |          |       |                    |             |             |            |            |                  |          | . I |                |
|     | Ľ    | Маон     |       |                    |             |             | 251.66     | 9.60       |                  |          |     | N3X00          |
|     | A    |          | in pa | φιή                |             |             | 201100     | 5100       |                  |          |     | PN             |
| Esi | r Br | тыша     | Er    | iter <b>Ποτβ</b> ω | oxdaba F1 D | OMOW        |            |            |                  |          | Pr  | Ph ■ 10:00:20  |
| 101 |      | - o utri | 11    |                    |             | опощ        |            |            |                  |          | 11  | 11 == 10,00,00 |

Фигура 11

- Задайте период на справката, като зададете начална дата в поле **От** и крайна дата в поле **До**;
- Изберете продукт/ите обект на справката в поле **Продукт**, като ги маркирате;
- Изберете клиент/ите, за които ще се отнася справката в поле Клиент;
- Натиснете Справка за да започне зареждане на информацията. В списъка се зареждат всички сметки от продажби за периода.

Ако сметката е включена в отчет, номера на отчета се изписва в началото на съответния ред.

Можете да фактурирате една или няколко продажби на даден клиент. Маркирайте сметките, които ще фактурирате. Натиснете **Фактурира** и изберете клиент. Ако клиентът не е в списъка добавете го. В края на съответния ред се изписва номера на фактурата. Програмата не позволява да се фактурира по-вече от веднъж една сметка.

Позиционирайте маркера върху сметката, която желаете да разгледате подробно и натиснете Разглежда.

Ако желаете да отпечатате списъка със сметките включени в справката натиснете Печат .

# Продажби

• Изберете Справки/Продажби. (Фигура 12)

| От      | Начална дата на справката;                                    |
|---------|---------------------------------------------------------------|
| До      | Крайна дата на справката;                                     |
| Продукт | Указва кои продукти да бъдат включени в справката;            |
| Клиент  | Указва сметките на кои клиенти да бъдат включени в справката; |
| Справка | Показва резултата в зависимост от зададените филтри;          |
| Печат   | Отпечатва списъка с заредените продажби.                      |

| 🗂 UnrealSoft © Shop<br>Пперации Справки Конфигурация Помощник Пом                                              | 1011                                                                        |                                                        |            |                                                        |                                                         | X                    |
|----------------------------------------------------------------------------------------------------|-----------------------------------------------------------------------------|--------------------------------------------------------|------------|--------------------------------------------------------|---------------------------------------------------------|----------------------|
| Справка продажби по продукти                                                                                   | _                                                                           | _                                                      | _          | _                                                      | _                                                       | X                    |
| От : 06-02-2002 Продукти: ( Всички )                                                                           | _                                                                           |                                                        | 1          | 🗆 Обоб ена                                             | по групи                                                | Справка              |
| Го : 06-02-2002 Киненти : ( Всички )                                                                           | _                                                                           |                                                        | t          |                                                        |                                                         |                      |
| Код: ↓ Продукт: ↓<br>Кетчуп Филикон<br>Лютеница Филикон<br>Олио<br>Цигари Виктори бяло<br>Цигари Виктори синьо | Количество:<br>48.000 бр<br>10.000 бр<br>20.000 л<br>50.000 бр<br>50.000 бр | Суна прод:<br>28.80<br>9.00<br>40.00<br>43.00<br>43.00 | Сума docr: | Разлика: H<br>28.80<br>9.00<br>40.00<br>43.00<br>43.00 | нафиенка :<br>0.00%<br>0.00%<br>0.00%<br>0.00%<br>0.00% | <u>Nevar</u>         |
|                                                                                                    |                                                                             | 163.80                                                 | 0.00       | 163.80                                                 | 0.00%                                                   |                      |
| Еsc Връща Enter Потвърждава F1 Помощ                                                                           |                                                                             |                                                        |            |                                                        | Pr                                                      | Ph <b>≡</b> 10:52:19 |

Фигура 12

- Задайте период на справката, като зададете начална дата в поле **От** и крайна дата в поле **До**;
- Изберете продукт/ите обект на справката в поле **Продукт**, като ги маркирате;
- Изберете клиент/ите, за които ще се отнася справката в поле Клиент;

• Натиснете Справка за да започне зареждане на информацията. В списъка се зареждат всички сметки от продажби за периода.

Позиционирайте маркера върху сметката, която желаете да разгледате подробно и натиснете Разглежда.

Ако желаете да отпечатате списъка натиснете Печат .

# Доставки

Програмата дава възможност да се направят справки за доставките за определен период и за определен продукт.

• Изберете Справки/Доставки. Диалоговият прозорец е идентичен на този на Фигура 12.

| От        | Начална дата на справката;                                                                                                  |  |  |  |  |  |  |  |
|-----------|----------------------------------------------------------------------------------------------------|--|--|--|--|--|--|--|
| До        | Крайна дата на справката;                                                                                                   |  |  |  |  |  |  |  |
| Продукт   | Указва кои продукти да бъдат включени в справката;                                                                          |  |  |  |  |  |  |  |
| Клиент    | Указва кои клиенти да бъдат включени в справката;                                                                           |  |  |  |  |  |  |  |
| Справка   | Показва резултата в зависимост от зададените филтри;                                                                        |  |  |  |  |  |  |  |
| Разглежда | Визуализира на екрана доставката, върху която е позициониран                                                                |  |  |  |  |  |  |  |
| Печат     | маркера;<br>Отпечатва списъка с заредените доставки.                                                                        |  |  |  |  |  |  |  |
| Към DDS   | Записва маркираните доставки в базата-данни на програмата                                                                   |  |  |  |  |  |  |  |
|           | UnrealSoft DDS, където могат да бъдат допълнително редакти-                                                                 |  |  |  |  |  |  |  |
| Дискета   | рани и записани на дискета, изисквана от данъчните служби.<br>Записва маркираните доставки в дискета. Възможно е прочитане- |  |  |  |  |  |  |  |
|           | то им от стандартната програма <b>DNEVNICI.</b>                                                                             |  |  |  |  |  |  |  |

- Задайте период на справката, като зададете начална дата в поле **От** и крайна дата в поле **До**;
- Изберете продукт/ите обект на справката в поле **Продукт**, като ги маркирате;
- Изберете клиент/ите, за които ще се отнася справката в поле Клиент;
- Натиснете Справка за да започне зареждане на информацията. В списъка се зареждат всички направени доставки за периода.

Позиционирайте маркера върху доставката, която желаете да разгледате подробно и натиснете Разглежда .

Ако желаете да отпечатате списъка с доставките включени в справката натиснете Печат.

# Отчети

• Изберете Справки/Отчети.

| От        | Начална дата на справката;                                     |
|-----------|----------------------------------------------------------------|
| До        | Крайна дата на справката;                                      |
| Продукт   | Указва кои продукти да бъдат включени в справката;             |
| Справка   | Показва резултата в зависимост от зададените филтри;           |
| Разглежда | Визуализира на екрана отчета, върху който е позициониран       |
|           | маркера;                                                       |
| Сметки    | Показва списъка със сметки от отчета, върху който е позициони- |
|           | ран маркера;                                                   |
| Печат     | Отпечатва списъка с заредените отчети.                         |

- Задайте период на справката, като зададете начална дата в поле **От** и крайна дата в поле **До**.
- Изберете продукт/ите обект на справката в поле **Продукт**, като ги маркирате (Виж Клавиши използвани в списъци с възможност за маркиране стр.30).
- Натиснете Справка за да започне зареждане на информацията. В списъка се зареждат всички направени отчети от продажби за периода.

Позиционирайте маркера върху отчета, който желаете да разгледате подробно и натиснете Разглежда.

Ако желаете да видите сметките включени в отчета, върху който е позициониран маркера, натиснете Сметки.

Ако желаете да отпечатате списъка с отчетите включени в справката натиснете Печат.

# Инвентаризация

Програмата дава възможност да се направят справки за проведените инвентаризации за определен период и за определен продукт.

• Изберете Справки/Инвентаризация. Диалоговият прозорец е идентичен на този на Фигура 12.

| От        | Начална дата на справката;                            |
|-----------|-------------------------------------------------------|
| До        | Крайна дата на справката;                             |
| Продукт   | Указва кои продукти да бъдат включени в справката;    |
| Справка   | Показва резултата в зависимост от зададените филтри;  |
| Разглежда | Визуализира на екрана инвентаризацията, върху която е |
|           | позициониран маркера;                                 |
| Печат     | Отпечатва списъка с заредените инвентаризации.        |

- Задайте период на справката, като зададете начална дата в поле **От** и крайна дата в поле **До**;
- Изберете продукт/ите обект на справката в поле **Продукт**, като ги маркирате;

• Натиснете Справка за да започне зареждане на информацията. В списъка се зареждат всички направени инвентаризации за периода.

Позиционирайте маркера върху инвентаризацията, която желаете да разгледате подробно и натиснете Разглежда.

Ако желаете да отпечатате списъка с инвентаризациите включени в справката натиснете Печат .

# Издадени фактури

• Изберете Справки/Издадени фактури. (Фигура 13)

| От                | Начална дата на справката;                                                                                                 |
|-------------------|----------------------------------------------------------------------------------------------------|
| До                | Крайна дата на справката;                                                                                                  |
| Клиент<br>Справка | Указва фактурите на кои клиенти да бъдат включени в справката;<br>Показва резултата в зависимост от зададените филтри;     |
| Разглежда         | Визуализира на екрана фактурата, върху която е позициониран                                                                |
|                   | маркера;                                                                                                    |
| Оригинал          | Отпечатва оригинала на текущата фактура.                                                                                   |
| Анулира           | Анулира избраната фактура.                                                                                                 |
| Печат             | Отпечатва списъка с заредените фактури.                                                                                    |
| Към DDS           | Записва маркираните фактури в базата-данни на програмата                                                                   |
|                   | UnrealSoft DDS, където могат да бъдат допълнително редакти-                                                                |
| Дискета           | рани и записани на дискета, изисквана от данъчните служби.<br>Записва маркираните фактури в дискета. Възможно е прочитане- |
|                   | то им от стандартната програма <b>DNEVNICI.</b>                                                                            |

- Задайте период на справката, като зададете начална дата в поле **От** и крайна дата в поле **До**;
- Изберете клиент/ите, за които ще се отнася справката в поле Клиент;
- Натиснете Справка за да започне зареждане на информацията. В списъка се зареждат всички издадени фактури за периода.

Позиционирайте маркера върху фактурата, която желаете да разгледате подробно и натиснете Разглежда.

Ако желаете да отпечатате списъка с фактурите включени в справката натиснете Печат.

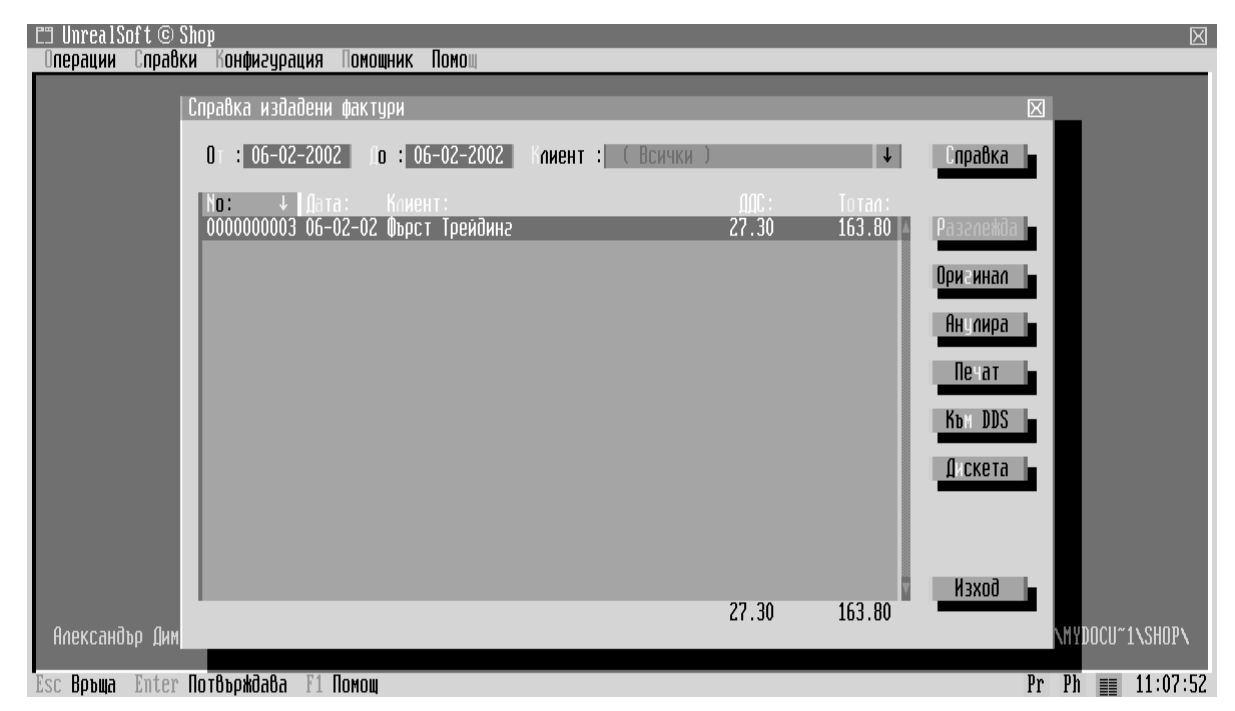

Фигура 13

# Разходи

- От
   Начална дата на справката;

   До
   Крайна дата на справката;

   Разход
   Указва се типа на разходите, които да бъдат включени в справката;

   Справка
   Показва резултата в зависимост от зададените филтри;

   Печат
   Отпечатва списъка с заредените разходи.
- Задайте период на справката, като зададете начална дата в поле **От** и крайна дата в поле **До**;
- Изберете разходите, за които ще се отнася справката в поле Разход;
- Натиснете Справка за да започне зареждане на информацията. В списъка се зареждат всички издадени фактури за периода.

Ако желаете да отпечатате списъка с натиснете Печат.

# Наличности

Показва наличността в склада към момента.

Изберете Справки/Разходи.

Изберете Справки/Наличности. Всички продукти, които имат наличности се визуализират на екрана.

# Наличности – фактурни

### (допълнителна опция)

Показва наличните количества в склада доставени с фактура.

# История на продукт

Програмата дава възможност да се направи справка за всички операции извършени с даден продукт (или група продукти) за определен период.

• Изберете Справки/Движение на продукт. Извежда се диалога от Фигура 14

| Начална дата на справката;                                                                  |
|---------------------------------------------------------------------------------------------|
| Крайна дата на справката;                                                                   |
| Указва кои продукти да бъдат включени в справката;                                          |
|                                                                                             |
| Справката съдържа обобщена информация за продукта - доставки                                |
| и продажби;                                                                                 |
| Показва резултата в зависимост от зададените филтри;                                        |
| Визуализира на екрана всички операцията за дадения продукт,                                 |
| върху която е позициониран маркера.<br>Отпечатва списъка с заредените операции по продукти. |
|                                                                                             |

| C3 UnrealSoft © Shop                          | $\boxtimes$       |
|-----------------------------------------------|-------------------|
|                                               |                   |
| История на продукт                            |                   |
| 0⊤: 06-02-2002   родукти: (Всички) ↓          | Справка           |
| Го : 06-02-2002 🛛 🗖 Обоблена справка          | _                 |
| Дата: час: операция: вход: изход: салдо:      |                   |
| Кетчул Филикон                                | Разглежда         |
| 06-02-02 09:37 npodak6a<br>                   | Печат             |
|                                               |                   |
| Питеница Филикон                              |                   |
| 06-02-02 09:39 doctatika 20.000 25.000 26.000 |                   |
| оставки :20.000, прооажый :10.000 ————        |                   |
| <u>— Маслини</u> <u>3.500</u>                 |                   |
| доставки :0.000, продажби :0.000              |                   |
| Гоно 5 оно                                    | Haxed .           |
| Александър Димитр                             | C:\MYDOCU~1\SHOP\ |
| Esc Връща Enter Потвърждава F1 Помощ          | Pr Ph 📰 10:02:12  |

Фигура 14

- Задайте период на справката, като зададете начална дата в поле **От** и крайна дата в поле **До**;
- Изберете продукт/ите обект на справката в поле **Продукт**, като ги маркирате;
- Натиснете Справка за да започне зареждане на информацията. В списъка се зареждат всички направени операции за зададените продукти за периода.

Ако искате да видите историята на продукта само по доставки и продажби натиснете (Alt)+(щ) за да включите полето **Обобщена справка**.

Позиционирайте маркера върху операцията, която желаете да разгледате подробно и натиснете Разглежда .

Ако желаете да отпечатате списъка с продуктите и техните операции включени в справката натиснете Печат.

### Отпечатани документи

Всички отпечатани документи на програмата се запазват в архив и е възможно те да бъдат повторно отпечатани или разгледани за справка.

- Изберете Справки/Отпечатани документи. За по-бърза обработка на информацията е необходимо да се попълнят съответните филтри (Фигура 15).
- Маркирайте (Виж Клавиши използвани в списъци с възможност за маркиране стр.30) типа на желаните документи в списъка Филтри.

Зона от / доЗадава зона на търсене според номера на документа;Стринг външенТърси документи съдържащи дадения стринг в името им;Стринг вътрешенТърси документи съдържащи дадения стринг в самиятдокумент.Сокументи съдържащи дадения стринг в самият

- След попълването на филтрите натиснете Ok. Списъкът с документите се визуализира на екрана.
- Позиционирайте маркера върху документа, който желаете да разгледате и натиснете Избира ].

| СП UnrealSoft © Shop<br>Операции Справки Конфигирация Помошник Помош                                                                                                    | $\boxtimes$       |
|----------------------------------------------------------------------------------------------------|-------------------|
| Архив отпечатани документи 🖂                                                                                                    |                   |
| илтри :                                                                                                    |                   |
| Анулиране сметка<br>Бракуване<br>Доставка<br>Доставка - заявка<br>Издадена фактура<br>Корекция на продажба<br>Отчет<br>Плащане от клиент<br>Преработка<br>Системни<br>Сметка<br>Справка наличности |                   |
| Зона о : 1 о : 20                                                                                                    |                   |
| Стринг вышен :<br>Ст инг вытрешен :<br>Александыр Димитров                                                                                                    | C:\MYDOCU~1\SHOP\ |
| Esc Воъша Enter Потвърждава F1 Помош                                                                                                    | Pr Ph ■■ 10:03:01 |

Фигура 15

# Архивиране на информацията

Въведените данни могат да бъдат съхранени чрез архивиране на информацията. При необходимост чрез архив може да се възстанови състоянието на складовото стопанство към момента на архивиране.

Архивът с данни може да бъде направен на твърдия диск на компютъра и/или на дискета. Възстановяването от архив може да стане от дискета или твърдия диск на компютъра.

• Изберете Помощник/Обработка на архиви за да направите архив на данните към момента.

В списъка (Фигура 16) се зареждат всички направени до момента на твърдия диск на компютъра архиви, като се изписва и информация за датата и часа, в който е направен архива, името на архивния файл и неговата големина. Под списъка се изписва свободното място на твърдия диск на компютъра.

| EI UnrealSoft©Shop<br>Операции Справки Конфигурация Помошник Помош |                         |                     | $\boxtimes$                                                |
|--------------------------------------------------------------------|-------------------------|---------------------|------------------------------------------------------------|
| Системни архиви                                                    | _                       | _                   |                                                            |
| Дата и час: ↓ Коментар:<br>06-02-2002 10:06 Първи архив            | <u> Файл:</u><br>ARC1.J | Размер:<br>280.2 КВ | Нов<br>Копира на А:<br>Коментар<br>Изтрива<br>Конфигурация |
| Свободно място: 2047311872 bytes (1.91 GB)<br>Але                  |                         |                     | Изход                                                      |
| Esc Връща Enter Потвърждава F1 Помош                               |                         |                     | Pr Ph ■ 10:06:43                                           |

Фигура 16

| Нов          | Създава нов архив;                                                    |
|--------------|-----------------------------------------------------------------------|
| Копира на А: | Копира архива, върху който е позициониран маркера върху               |
| коментар     | дискета;<br>Редактира коментара на архива, върху който е позициониран |
| Изтрива      | маркера;<br>Изтрива архива, върху който е позициониран маркера.       |

• Натиснете Нов за да направите нов архив.

- Напишете коментар на архива и натиснете **Enter**. Архивът се записва едновременно на твърдия диск на компютъра и на дискета.
- Натиснете Да за потвърдите архивирането.

# Телефонен указател

Телефонен указател съдържащ Име, Адрес и Телефон на абонатите

# Калкулатор

Четири-операционен калкулатор със събиране, изваждане, умножение и деление. Стартирането на калкулатора е възможно при всяко едно положение с натискането на [F4] или [Ctrl]+[F4]. (Виж: Фигура 17)

### Използват се клавишите:

| <b>C</b>    | Изчиства резултата;       |
|-------------|---------------------------|
| N           | Нетен размер на израза;   |
| T           | Брутна сума на израза;    |
| D           | ДДС от брутната сума;     |
| Alt + D     | ДДС на нетната сума;      |
| R           | Закръглява до стотни;     |
| (Alt) + (R) | Закръглява до цяло число. |
|             |                           |

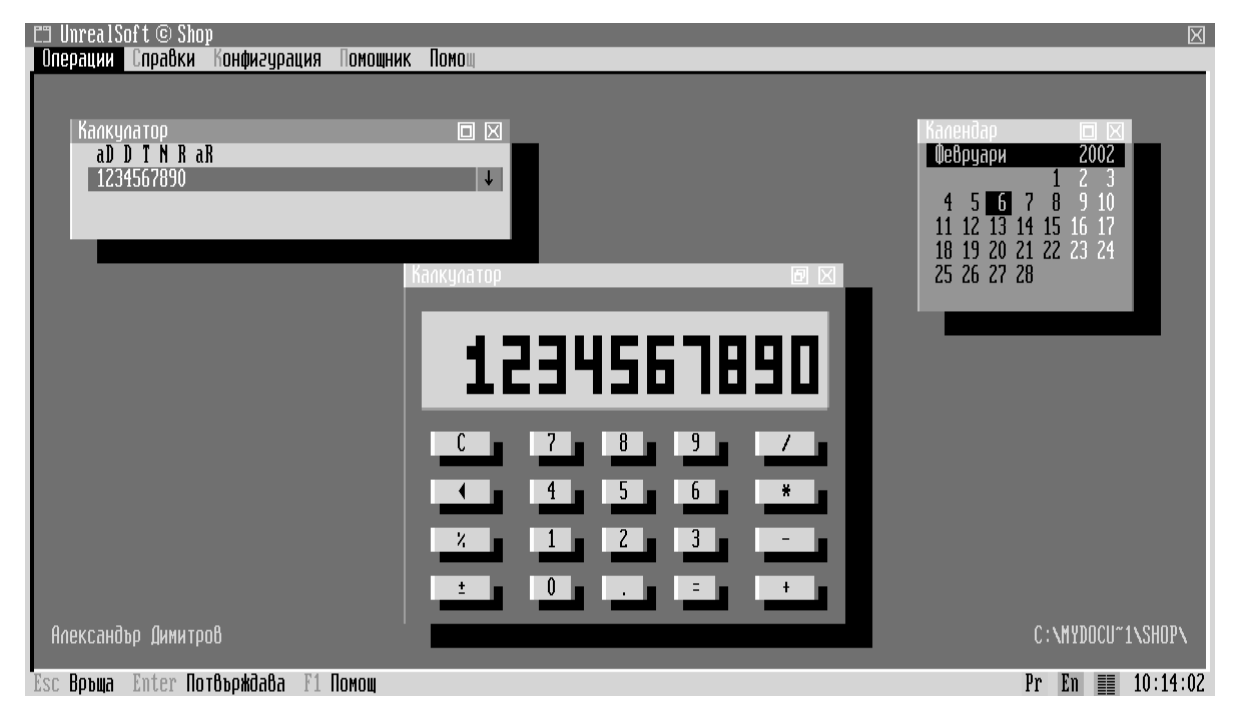

Фигура 17

Реализирана е възможност за автоматично опериране с разположени върху екрана числа.

• Натиснат ляв бутон на мишката върху число от монитора го прибавя към числото в калкулатора. Съответно десен бутон изважда избраното число от показаното в калкулатора.

• При натиснат клавиш **Ctrl** задействането на левия бутон върху някое число го умножава с числото от калкулатора, а с десен бутон се извършва операцията деление.

# Календар

Календар на който е показан текущия месец/година. Стартирането е възможно и чрез клавиша **F7**. Чрез **F5** се избира режим на визуализация: месец или година. Преминаването с месец/година назад или напред става съответно с клавишите **PgUp** и **PgDn** или горна и долна стрелка.

# Игри

Имате възможност за забавление с две популярни игри **Тетрис** и **Клик-мания**. За повече подробности използвайте вградената помощ на програмата (чрез F1).

# Изход

Прекратяване на работата с програмата **Shop.** (Alt)+(X)

# Дисплей

### Видео режим

Визуализира видео режимът в момента;

Смяна

Смяна на видео режима;

### Без анимации

Изключва използването на някои ефекти;

### Правоъгълна мишка

Променя формата на показалеца на мишката;

### Скрийн сейвър

Задава след колко секунди да бъде включен скрийн сейвъра;

### Запис

Запис на промените.

# Цветове

Промяна на цветовете на системата.

### Група

Избор на група диалогови прозорци, за които ще бъдат направени промени;

Поле

Избор на елемент от избраната група, на която ще бъдат направени корекции;

Цвят

Избор на цвят на надписите;

Фон

Избор на фон;

Ок

Записва промяната на данните;

### Палитри

Редактиране на палитрите на цветовете.

# Мишка

### Скорост на движение

Настройва се скоростта на движение на мишката;

### Бързо натискане

Бързината на двойното натискане на бутоните (double-click);

### Размяна на бутоните

Размяна на функциите на левия и десния бутон на мишката;

OK

Записва направените корекции.

# Принтер

### Порт за връзка

Задава порт за връзка с принтера;

### Тип на принтера

Задава тип на принтера;

#### Брой празни редове след печат

Брой на празните редове след отпечатване на документ;

### Позиции за отместване вдясно

Задава брой празни позиции в лявата част на листа;

### Брой редове на страница

Задава брой редове на една страница;

#### Брой колони

Задава широчина на печата;

#### Псевдо-графични символи

Разрешава използването на псевдо-графични символи. В противен случай те се заменят с символите +, и -. Това води до влошаване на качеството;

#### Специално управление

Разрешава използването на кодове за принтера управляващи шрифтовете, големина на символите и др.;

#### Конвертира някои кирилски букви

Конвертира някои кирилски букви, като например **р** и **с** в латинските **р** и **с**;

### Запис

Запис на направените промени.

| 🗂 UnrealSoft © Shop              |                                                                                                    |                  | $\times$ |
|----------------------------------|----------------------------------------------------------------------------------------------------|------------------|----------|
| Операции Справки Конфигурация    | Помощник Помощ                                                                                                    |                  |          |
|                                  |                                                                                                    |                  |          |
|                                  | Конфигурация на принтера                                                                                                    |                  |          |
|                                  | Порт за връзка : LPT1 🖡                                                                                                    | Запис            |          |
|                                  | ип на принтера: Panasonic 🗸                                                                                                    | Отказ            |          |
|                                  | Грой празни редове след печат 💠 0                                                                                                    | _                |          |
|                                  | Позиции за изместване в ясно 💠 0                                                                                                    | _                |          |
|                                  | Брой редове на страница 🛛 : 0                                                                                                    | _                |          |
|                                  | Брой колони : 255                                                                                                    | _                |          |
|                                  | <ul> <li>Псевдо графични симболи</li> <li>Специално управление</li> <li>Автоматичен кондензиран печат</li> <li>Конвертиране на някои кирилски букви</li> <li>Инициализиране преди печат</li> <li>Буфериране на печата</li> </ul> |                  |          |
| Александър Димитров              |                                                                                                    | C:\MYDOCU~1\SHOI | P۱       |
| Esc Връща Enter Потвърждава F1 П | Омощ                                                                                                    | Pr En 📰 11:00    | 0:36     |

Фигура 18

Всяко меню, подменю и бутон за управление съдържа в името си светеща буква. Активирането на желаното меню става с едновременното натискане на клавиш (Alt) и светещата буква в името му. Преминаването по отделните подменюта в главното меню може да става и с лява или дясна стрелка, а изборът на съответното подменю с клавиш (Enter) или долна стрелка.

По същият начин могат да бъдат "натиснати" бутоните, линиите за въвеждане, списъци и други обекти, намиращи се в активния прозорец.

При печат на документ, същият се визуализира първо на екрана, след което се натиска клавиш (Esc) и се потвърждава или отказва разпечатването.

Интерфейса на продукта UnrealSoft Shop позволява и работа с мишка.

| Клавиши                              | Действие                                                  |
|--------------------------------------|-----------------------------------------------------------|
| Enter                                | Потвърждение, избор или "натискане" на бутона, който се   |
|                                      | подразбира;                                               |
| Esc                                  | Отказване от операцията, стъпка назад;                    |
| Tab                                  | Придвижване на маркера в диалозите;                       |
| Shift + Tab                          | Придвижване на маркера в обратна посока                   |
| F4                                   | Включва калкулатор;                                       |
| (Alt)+(F7)                           | Беседа в мрежата;                                         |
| $\overline{(Alt)} + \overline{(F8)}$ | Изпращане на съобщения по мрежата и Мрежови функции;      |
| Ctrl)+(F2)                           | Преизчертава изображението на екрана;                     |
| [Left Ctrl]+ Q и                     | Само в диалозите с дати. Тези клавиши дават възможност за |
| Right Ctrl)+Q                        | смяна на периода.                                         |

# Общи клавиши за работа

### Клавиши използвани в линии за редакция

| Клавиши         | Действие                                          |
|-----------------|---------------------------------------------------|
| Стрелки         | Движи маркера в съответните посоки;               |
| (Home) и (End)  | Позиционира маркера в началото и края на линията; |
| Shift)+ стрелки | Маркира част от текста;                           |
| Ctrl)+(A)       | Маркира целия текст;                              |
| Ins             | Включва / изключва вмъкването;                    |
| Del             | Изтрива символа под маркера;                      |
| Back Space      | Изтрива символа в ляво на маркера;                |
| Ctrl)+ Ins      | Копира маркирания текст в паметта;                |
| Shift + Del     | Отрязва маркирания текст и го поставя в паметта;  |
| Shift)+ Ins     | Поставя текста от паметта.                        |

# Клавиши използвани в списъци

| Клавиши         | Действие                                                 |
|-----------------|----------------------------------------------------------|
| стрелки         | Движи маркера в съответните посоки;                      |
| (PgUp) и (PgDn) | Движи маркера през една страница;                        |
| Ctrl)+ РgUp)и   | Позиционира маркера в началото или края на списъка;      |
| Ctrl + PgDn     |                                                          |
| Home и End      | Позиционира маркера в началото или края на видимата част |
|                 | на списъка;                                              |
| Ctrl + F        | Търси текст в списъка;                                   |
| Ctrl + N        | Търси следващо съвпадение;                               |
| Ctrl + P        | Печати списъка;                                          |

### Клавиши използвани в списъци с възможност за маркиране

| Клавиши                    | Действие                                             |
|----------------------------|------------------------------------------------------|
| Ins или                    | Маркира текущия елемент;                             |
| <b>Сtrl</b> + ляв бутон на |                                                      |
| мишката                    |                                                      |
| Shift)+ стрелки            | Маркира елементите под маркера и движи в съответната |
|                            | посока;                                              |
| Ctrl)+A                    | Маркира / демаркира всички елементи в списъка;       |
| Ctrl)+(R)                  | Реверсира маркираните елементи (маркираните се       |
|                            | демаркират, а немаркираните - маркират);             |
| Ctrl + S                   | Търси и маркира;                                     |
| Ctrl + M                   | Печати маркираните;                                  |
| (Ctrl)+(стрелки)           | Движи маркера по маркираните елементи.               |

Във всички диалози чрез натискане на десен бутон на мишката върху списък или линия за редактиране се визуализира помощно меню, даващо възможност за избиране на някои по-специални функции, изброени по горе.

# Помощ

Във всяка една точка на програмата (диалог или меню) чрез натискането на F1 се визуализира диалог съдържащ помощна информация (Help).

| стрелки               | Движи текста в съответната посока;                      |
|-----------------------|---------------------------------------------------------|
| РgUp) и РgDn          | Предвижва страница нагоре или надолу;                   |
| Сtrl)+(PgUp) и (PgDn) | Позиционира в началото или края на текста;              |
| Tab и Shift + Tab     | Придвижва маркера за преход към следващия или предход-  |
|                       | ния преход;                                             |
| Enter                 | Влиза в избрания преход;                                |
| <b>F1</b>             | В диалог или меню – извиква помощ за съответната точка; |
| (Alt) + (F1)          | Връща към предходната използвана помощ;                 |
| Ctrl + P              | Отпечатва текущия помощен текст на принтер;             |

**UnrealSoft** е специализирана в разработването и внедряването на комплексни софтуерни продукти в туристическия и търговски бизнес.

Представяме Ви някои от нашите продукти:

### FourSeasons

Интегрирана компютърна система за управление на хотелски комплекс съдържаща девет различни софтуерни модула:

| Reception | Рецепция и резервации;         |
|-----------|--------------------------------|
| Sale      | Модул за продаване;            |
| Mark      | Заявки за хранителен комплекс; |
| Service   | Модул услуги;                  |
| Change    | Обмяна на валута;              |
| Calc      | Калкулации и ценообразуване;   |
| Store     | Модул склад;                   |
| Manager   | Менажерски модул;              |
| Agency    | Тур-операторско фактуриране.   |

### UnrealSoft DDS

Обработка на дневниците за покупките и продажбите на фирми регистрирани по ДДС; (програмата се разпространява безплатно)

### UnrealSoft PocketShop

Складов модул за джобен компютър (PocketPC); Обработва операциите продажби и плащания. Операциите се прехвърлят автоматично към **Shop**;

### UnrealSoft Parking

Програма за обработваща данните за автомобили, пристигащи и заминаващи от паркинг;

За повече информация относно нашите продукти посетете: <u>www.unrealsoft.net/products/</u>

За въпроси и мнения: www.unrealsoft.net/forum/

\* \* \*